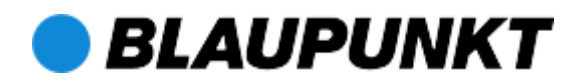

# Bedienungsanleitung UNDOK App

Auf den folgenden Seiten finden Sie eine Erklärung der Funktionen der Steuerungs-App UNDOK. Bitte beachten Sie, dass die App stetig weiterentwickelt wird und die Versionsnummer von der hier gezeigten abweichen kann.

### Hinweis:

Wenn Sie die App nutzen, schalten Sie die unten aufgeführte Funktion "Dauerhafte Netzwerkverbindung" im Internetradio auf Ja. Um das Gerät so energiesparend wie möglich für Sie zu gestalten, wurde die Funktion auf *Nein* voreingestellt.

Beachten Sie, dass bei der dauerhaften Netzwerkverbindung die Leistungsaufnahme im Standby Modus erhöht ist.

# PIN FÜR APP (NETREMOTE PIN SETUP)

Die voreingestellte PIN für die App ist **1234**.

## DAUERHAFTE NETZWERKVERBINDUNG

Solange die Funktion aktiviert ist, meldet sich das Radio nicht aus dem Netzwerk ab. Somit kann es in jedem Mode und in Standby über die App bedient werden.

- 1. Wählen Sie im Menü Systemeinstellungen/Netzwerkeinstellungen den Menüpunkt Netzwerk halten oder Keep network connected und bestätigen mit **22** OK.
- 2. Wählen Sie mit den Tasten 22 zwischen
  - Ja: das Internetradio bleibt im Netzwerk angemeldet
  - *Nein:* das Internetradio meldet sich aus dem Netzwerk ab wenn es in Standby geschaltet wird oder ein anderer Mode als *Internet Radio* gewählt wurde.
- 3. Bestätigen Sie die Wahl mit 22 OK.

#### Installation

Laden Sie die UNDOK App für ihr jeweiliges Gerät herunter und installieren Sie es.

Nach der Installation können Sie die App starten. Eine detaillierte Funktionsbeschreibung finden Sie auf den folgenden Seiten.

QR – Code Link zur UNDOK App:

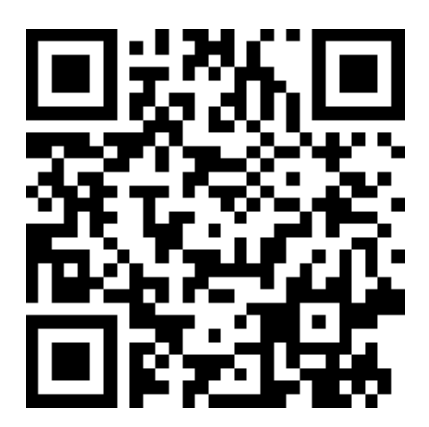

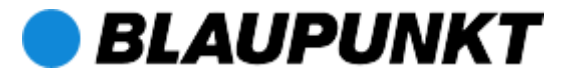

## Überblick / Screenshots:

| UNDOK                                                                                                    | Starten Sie die App zur Steuerung Ihres Internet<br>Radios.                                                                                                    |
|----------------------------------------------------------------------------------------------------|----------------------------------------------------------------------------------------------------|
| ● ● ○ ○ ○ Vodafone.de                                                                                      |                                                                                                    |
| Suche nach Audiosystemen                                                                                   | Wenn Sie die App zum ersten Mal starten,<br>werden die im selben Funknetzwerk verfügbaren<br>Internet Radios gesucht.<br><u>Hinweis:</u><br>Es werden ausschließlich verfügbare<br>Internetradios gezeigt, welche im selben WLAN<br>Netzwerk wie das Smartphone / Tablet sind.<br>Achten Sie darauf, dass sich das Gerät mit der<br>UNDOK App im selben WLAN Netzwerk wie das<br>Internetradio befindet. |
| Audiosystem einrichten       (1)         ••••••• Vodafone.de        06:53         89 %        Audiosysteme |                                                                                                    |
| IWR 261 002261fbaf7a<br>Internet Radio                                                                     | Die App sollte dann das Internet Radio finden<br>und anzeigen. Es wird Ihnen der Name des<br>Internet Radios angezeigt und die<br>entsprechende Radio ID des Gerätes.                                                                                                    |
|                                                                                                    | Über die rot markierte Pfeiltaste können Sie<br>prüfen, ob eine aktuellere Software für Ihr Gerät<br>verfügbar ist.                                                                                                    |
|                                                                                                    | Über die Information (i) gelangen Sie zu den<br>Kontaktdaten des Herstellers.                                                                                                    |
| 🖟 Audiosystem einrichten 🚺 (j)                                                                             |                                                                                                    |

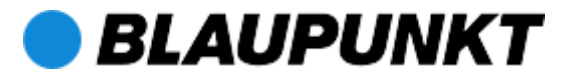

| ●०००० Vodafone.de ᅙ 06:56                      | 88 % 📖 )            |                                                                                                    |
|------------------------------------------------|---------------------|----------------------------------------------------------------------------------------------------|
| Einstellungen S                                | chließen            |                                                                                                    |
| EX61883-1A7                                    |                     |                                                                                                    |
| IF<br>N Geben Sie die<br>vierstellige PIN ein. |                     | Beim ersten Verbindungsaufbau werden Sie eventuell zur PIN Eingabe aufgefordert.                                                                                                    |
| S<br>Abbrechen OK                              | ,                   | Die Standard PIN lautet 1234. Diese können Sie<br>in der App unter <i>Einstellungen</i> () oder am<br>Gerät unter<br><i>Systemeinstellungen/Netzwerkeinstellungen/</i><br><i>NetRemote PIN Setup</i> ändern. |
| Equalizer                                      | >                   | •                                                                                                    |
| 1 2 <sub>АВС</sub>                             | 3<br>Def            | Hinweis:<br>Sobald Sie das Internet Radio in die                                                                                                    |
| 4 5<br><sub>GHI</sub> JKL                      | 6<br><sup>MNO</sup> | Werkseinstellungen zurücksetzen, wird die PIN<br>ebenfalls auf 1234 zurückgesetzt.                                                                                                    |
| 7 8<br>PQRS TUV                                | 9<br>wxyz           |                                                                                                    |
|                                                |                     |                                                                                                    |
| IWR 261 002261f ▼ ()                           | 89 % <b>لے</b> ا    |                                                                                                    |
| QUELLE JETZT LÄUFT DURG                        | CHSUCHEN            |                                                                                                    |
| Einzelquellen                                  |                     |                                                                                                    |
| ( Internet Radio                               | $\bigcirc$          |                                                                                                    |
| J Musik Archiv                                 |                     | Nach erfolgreichem Verbindungsaufbau zum<br>Internet Radio können Sie über den Reiter                                                                                                    |
| DAB DAB                                        |                     | "QUELLE" die Quellenauswahl vornehmen.                                                                                                    |
| ((R)) FM                                       |                     | Über das rot markierte Symbol gelangen Sie in das Menü "Einstellungen", auf welches im                                                                                                    |
| ♥ AUX-Eingang                                  |                     | nächsten Bild eingegangen wird.                                                                                                    |
|                                                |                     |                                                                                                    |
|                                                |                     |                                                                                                    |
|                                                |                     |                                                                                                    |
|                                                |                     |                                                                                                    |

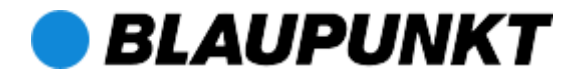

| •دمد Vodafone.de 🕤 06:55 88 %                                                                                                   | Im Menü <i>Einstellungen</i> können Sie die                                                                                                 |
|----------------------------------------------------------------------------------------------------|----------------------------------------------------------------------------------------------------|
| Einstellungen Schließen                                                                                                    | aufgeführten Punkte verändern und einsehen.                                                                                                 |
| WR 261 UMBENENNEN<br>Software-Version: ir-mmi-<br>FS2026-0500-0296_V2.9.10c.                                                    | Mit der Funktion <i>"UMBENENNEN"</i> besteht die<br>Möglichkeit, einen neuen Gerätenamen zu<br>definieren.                                  |
| IP-Adresse:       192.168.178.63         MAC-Adresse:       00:22:61:FB:AF:7A         WLAN:       FRITZ!Box Fon WLAN 7270 (44%) | <i>Standby</i><br>Schaltet das Internet Radio ein bzw. aus<br>(Standby).                                                                    |
| WLAN-Signalstärke     Standby                                                                                                   | <i>Sleep Timer</i><br>Stellt den Sleep Timer ein (5 -60 min und Aus, 5<br>min, Schritte)                                                    |
| Sleep-Timer >                                                                                                    |                                                                                                    |
| Equalizer >                                                                                                    | Equalizer<br>Stellt die Klangfelder Normal, Rock, Klassik, Jazz,<br>Pop sowie Benutzer ein.                                                 |
| PIN ändern                                                                                                    | <i>PIN ändern</i><br>Stellt eine neue 4-stellige PIN ein.                                                                                   |
| Datum & Uhrzeit > FS_DOK_FACTORY_RESET_TITLE                                                                                    | Datum & Uhrzeit<br>Stellt folgende Punkte ein: Zeitformat (12 / 24<br>Std.), Zeitquelle (DAB, FM, Netzwerk, Manuell),<br>Datum und Uhrzeit. |
|                                                                                                    | <i>FS_DOK_FACTORY_RESET_TITLE</i> : Stellt die Werkseinstellungen wieder her.                                                               |
| Home ▼ () ()<br>QUELLE JETZT LÄUFT DURCHSUCHEN                                                                                  | Wenn Sie bereits einen Sender abspielen,<br>gelangen Sie über "JETZT LÄUFT" in die links<br>gezeigte Darstellung.                           |
| ۲,⊐<br>George Ezra - Blame It On M<br>NDR 2                                                                                     | am Gerät verändern und die Wiedergabe mit<br>dem darüber liegendem Symbol unterbrechen<br>sowie fortführen.                                 |
|                                                                                                    |                                                                                                    |

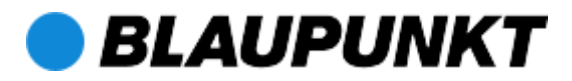

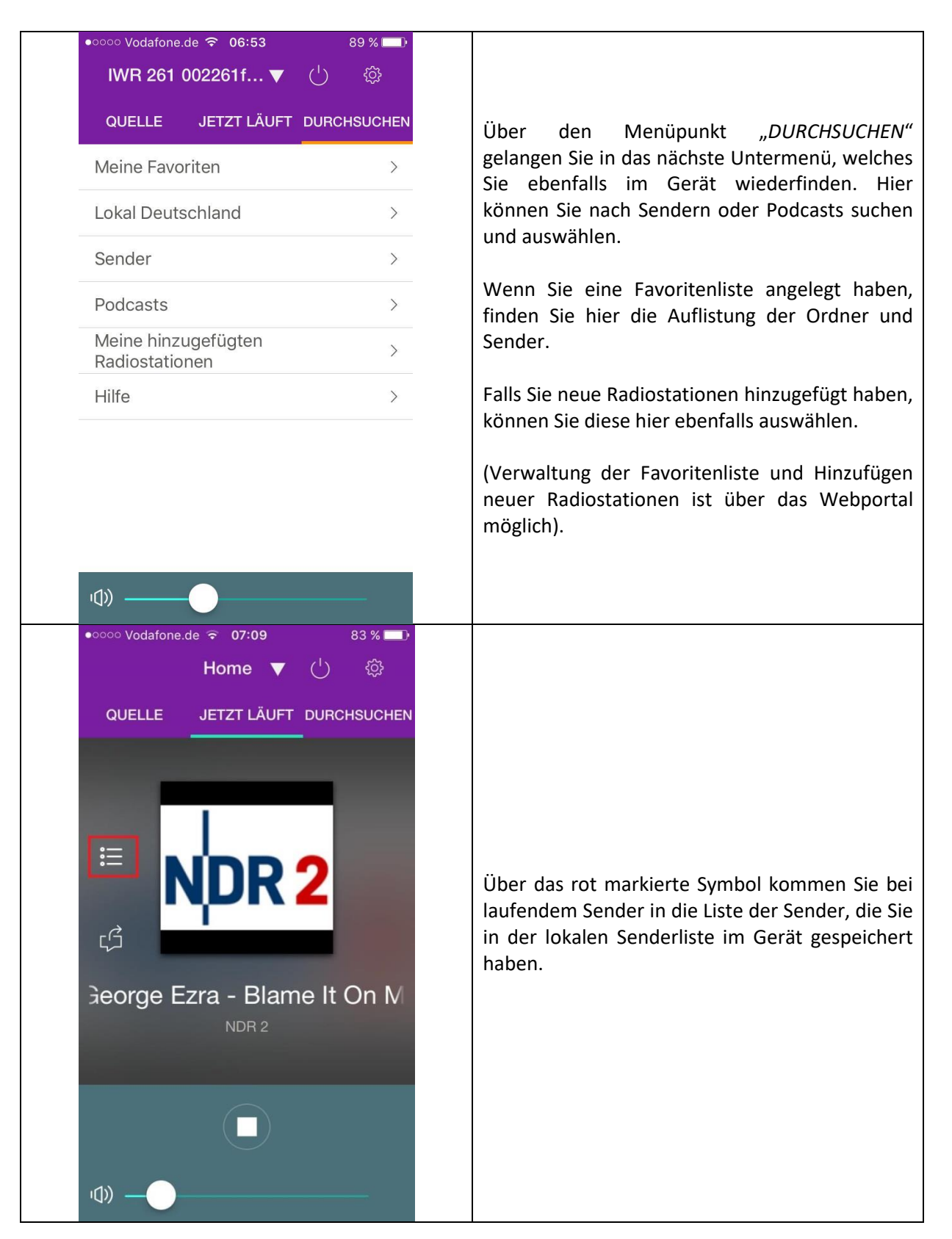

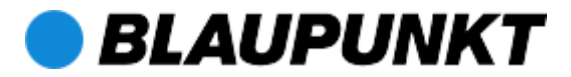

| Presets                                 | Schließen |
|-----------------------------------------|-----------|
| 1. NDR 2                                | (+)       |
| 2. Alsterradio 106.8 FM                 | (+)       |
| 3. [Leer]                               | (+)       |
| 4. [Leer]                               | $\oplus$  |
| 5. [Leer]                               | (+)       |
| Preset gespeichert                      | (†        |
| <b>7</b> [l eer]                        |           |
|                                         |           |
| 8. [Leer]                               | (+)       |
| 9. [Leer]                               | (+)       |
| 10. [Leer]                              | (+)       |
| <b>11.</b> [Leer]                       | (+)       |
| ••••• Vodafone.de 중 06:56               | 88 %      |
| Equalizer                               |           |
| Benutzer                                | Ø         |
| Bass                                    |           |
| 0                                       |           |
| Höhen                                   |           |
|                                         |           |
| Loudness                                |           |
| Loudness                                |           |
| Loudness O                              |           |
| Loudness O<br>Normal<br>Rock            |           |
| Loudness O<br>Normal<br>Rock<br>Klassik |           |
| Loudness O                              |           |

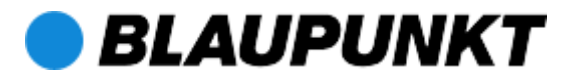

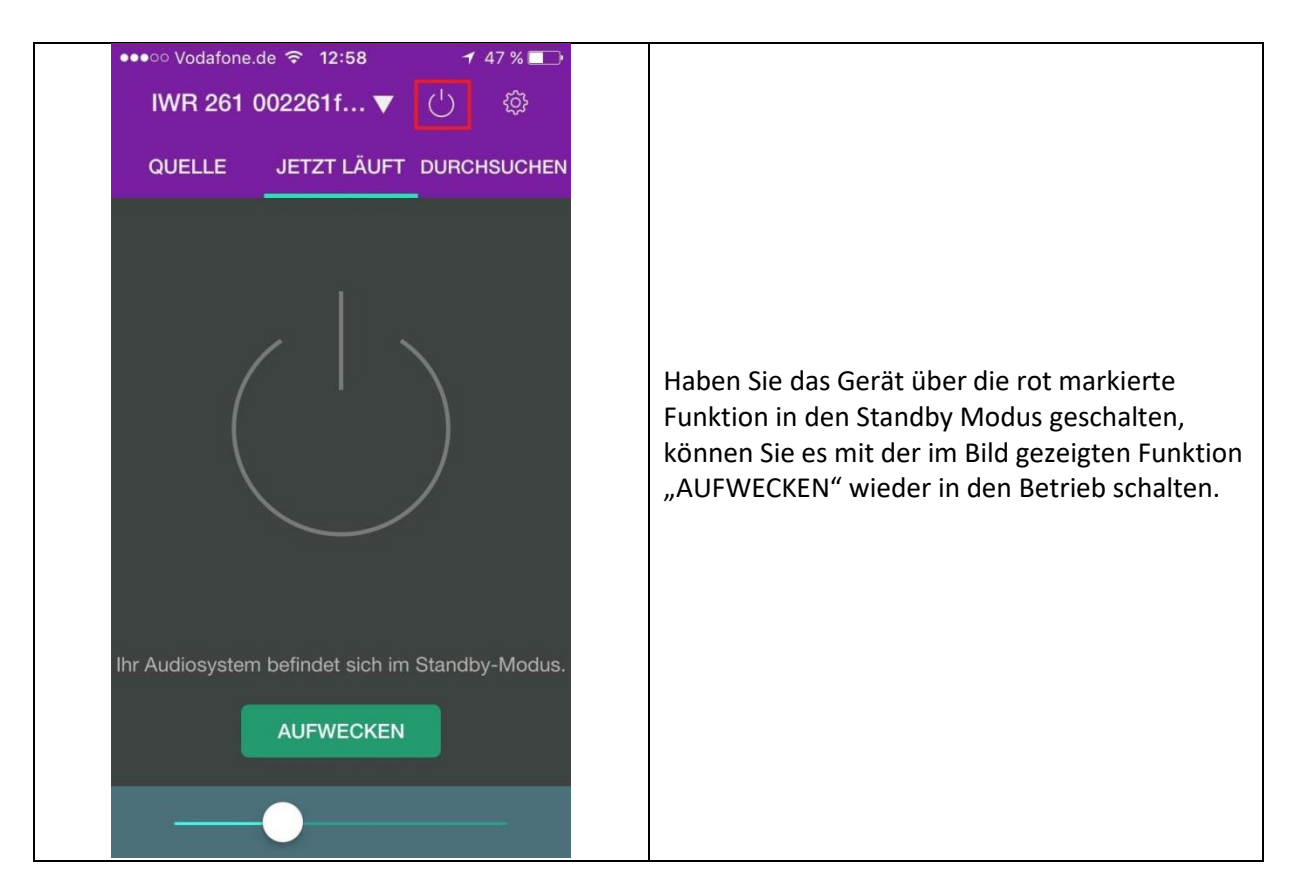